## Manage Addresses

Last Modified on 21/05/2024 10:31 am BST

| Add an Address | Add an Account-wide | Add a Recommended |
|----------------|---------------------|-------------------|
| Manually       | Label               | Distance          |

## Permissions

You will require an Access Role with the following permissions:

- Addresses
- 1. Navigate from the homepage to Administrative Settings | Base Information | Addresses.

| Addresses<br>1 2 3 4 5 ≥ ≥≥ |                | filter          |         |          |
|-----------------------------|----------------|-----------------|---------|----------|
| 📝 🗙 🏄 😫                     | Address Name 🔺 | Address Line 1  | City    | Postcode |
| 📝 🗙 🌛 🏡 👛                   |                | Default Company |         |          |
|                             |                |                 | Lincoln | In 6 Ohu |

2. Click New Address in the 'Page Options' menu.

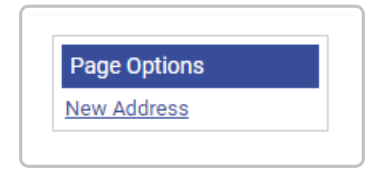

| General Details |                                                                                           |  |  |
|-----------------|-------------------------------------------------------------------------------------------|--|--|
| Search          | Favourite<br>Type the first 3 characters of your search term<br>to see your results here. |  |  |
|                 |                                                                                           |  |  |

3. Begin typing the address or postcode in the **Search** field.

**Note:** Click the flag icon to switch the country that you would like to look up the address for. The countries displayed will be those that you are licenced for and that have been set up in the 'Countries' menu. For more information on adding countries, view Manage Countries.

4. If the address or postcode you search for cannot be found, click**Can't find what you're looking for?** to manually enter the address details.

| In5rws | Favourite                           | _                      |
|--------|-------------------------------------|------------------------|
|        | No addresses could be found.        | $\left  \right\rangle$ |
|        |                                     | ₩                      |
|        |                                     |                        |
|        |                                     |                        |
| -      |                                     |                        |
|        | Can't find what you're looking for? | J                      |

5. If required, you can select the Favourite checkbox to mark the address as an account-wide

favourite. This will display an orange star  $\uparrow$  if an employee searches for this address at any point. Employees will also be able to filter the list of addresses by favourites which have been set.

| General Details |                         |           |              |
|-----------------|-------------------------|-----------|--------------|
| Search          | Flat 1, London, NW9 5TR | Favourite | $\checkmark$ |
| Name            |                         | Line 1*   | Flat 1       |
| Line 2          | Oxford                  | Line 3    |              |
| City            | London                  | County    |              |
| Country         | United Kingdom 🗸        | Postcode* | NW9 5TR      |

6. Click **Save** to store the address.

After saving the address, you can create an account label for the address or add a recommended distance. Click on the tabs at the top of the page for more information.